# **Tutorial Correo Web Alumnos UC**

## Servicio de Informática de la Universidad de Cantabria

## http://sdei.unican.es

| NDICE                                            |
|--------------------------------------------------|
| Agrupación de conversaciones: 2                  |
| Carpeta Favoritos                                |
| Apertura de buzón común 4                        |
| Vista del Entorno general 5                      |
| Redactar un Correo nuevo 6                       |
| Responder, reenviar                              |
| Creación de carpetas:                            |
| Papelera y recuperación de elementos eliminados8 |
| Calendario9                                      |
| Contactos                                        |
| Otras Opciones                                   |
| Reglas de bandeja de entrada 12                  |
| Firma                                            |
| Consulta del espacio en uso 13                   |
| Agregación de cuentas14                          |
| Remitentes seguros y bloqueados15                |
| Respuestas automáticas 16                        |
| Teléfono (Activesync)                            |

#### AGRUPACIÓN DE CONVERSACIONES:

Esta nueva versión nos agrupa las conversaciones, podemos desplegar y observar toda la conversación, tal y como se muestra en la figura:

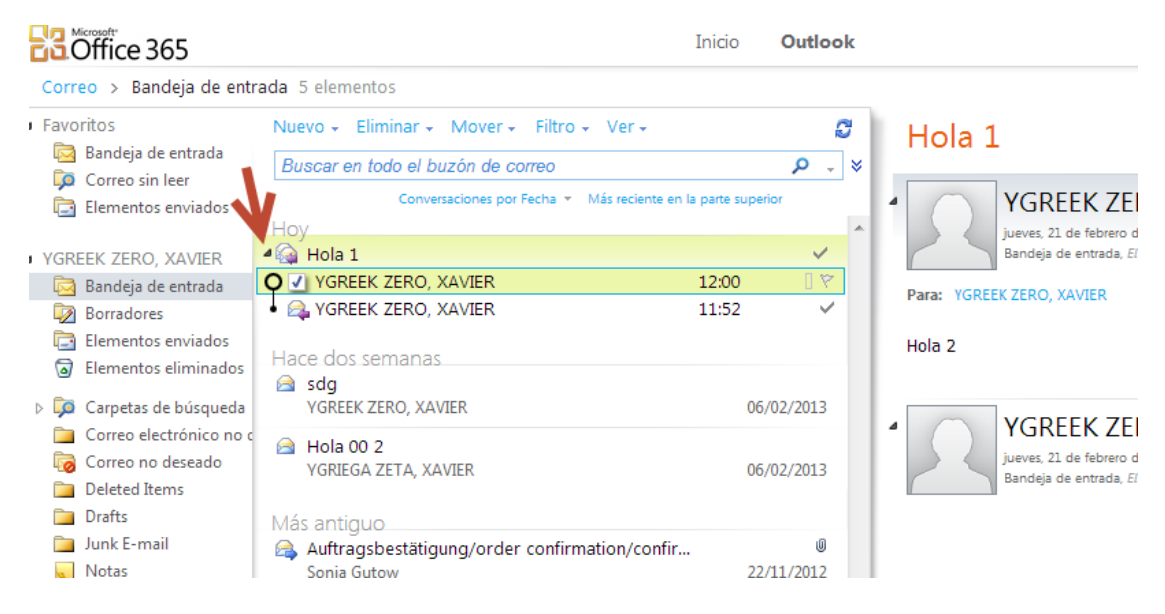

Para desactivarlo, accedemos al menú "Ver" y desmarcando la opción "Usar conversaciones":

| Office 365                                                                                                    |                                                                                                    | Inicio <b>Outlook</b>                                                                                                    |
|----------------------------------------------------------------------------------------------------|----------------------------------------------------------------------------------------------------|----------------------------------------------------------------------------------------------------|
| Correo > Bandeja de en                                                                                         | rrada 5 elementos                                                                                        |                                                                                                    |
| <ul> <li>Favoritos</li> <li>Bandeja de entrada</li> <li>Correo sin leer</li> <li>Elementos enviados</li> </ul> | Nuevo - Eliminar - Mover - Filtro -<br>Buscar en todo el buzón de correo<br>Conversaciones por Fecha - 1 | Ver - C Ho<br>Agrupar por conversaciones<br>Esta vista agrupa todos los mensajes con el<br>mismo asunto en un elemento y facilita el |
| <ul> <li>YGREEK ZERO, XAVIER</li> <li>Bandeja de entrada</li> </ul>                                            | Hoy<br>Hola 1<br>YGREEK ZERO, XAVIER                                                                     | seguimiento de las respuestas de todos los<br>usuarios.<br>✓ Usar conversaciones<br>Más opciones de conversacion                     |
| <ul> <li>Borradores</li> <li>Elementos enviados</li> <li>Elementos eliminados</li> </ul>                       | Hace dos semanas<br>sdg<br>YGREEK ZERO, XAVIER                                                           | Panel de lectura                                                                                                    |
| <ul> <li>Carpetas de búsqueda</li> <li>Correo electrónico no</li> <li>Correo no deseado</li> </ul>             | Hola 00 2<br>YGRIEGA ZETA, XAVIER                                                                        | Desactivado                                                                                                    |
| Deleted Items                                                                                                  | Más antiguo                                                                                              |                                                                                                    |

También tenemos la posibilidad de ordenar las conversaciones segun varios criterios. Si no tenemos activado "Usar conversaciones", podremos organizar los correos según estos mismos criterios.

| Favoritos                                 | Nuevo - Eliminar - Mover - Filtro | ) <del>-</del> | Ver 🗸            | ø          |
|-------------------------------------------|-----------------------------------|----------------|------------------|------------|
| 🖂 Bandeja de entrada<br>🗊 Correo sin leer | Buscar en todo el buzón de correo |                |                  | ۶ 🖵 ۹      |
| Elementos enviados                        | Conversaciones por Fecha 🔻        | $\checkmark$   | Fecha الس        | perior     |
| YGREEK ZERO, XAVIER                       | ▶ ✓ Hola 1                        |                | De               |            |
| 🔄 Bandeja de entrada                      | YGREEK ZERO, XAVIER               |                | Para             | 12:00      |
| Borradores Elementos enviados             | Hace dos semanas                  |                | Tamaño<br>Asunto |            |
| Elementos eliminados                      | YGREEK ZERO, XAVIER               |                | Тіро             | 06/02/2013 |
| 🧊 Carpetas de búsqueda                    | A Hola 00 2                       |                | Datos adjuntos   |            |
| 🚞 Correo electrónico no c                 | YGRIEGA ZETA, XAVIER              |                | Importancia      | 06/02/2013 |
| 🧓 Correo no deseado                       |                                   |                | Marcado          |            |
| 🚞 Deleted Items                           | Más antiquo                       |                | Ivial Caulo      |            |
| 🛅 Drafts                                  | Auftragsbestätigung/order confir  |                | Conversación     | U          |

Al desactivar esa opción visualizaremos la conversación desplegada en mensajes independientes.

| <ul> <li>Favoritos</li> </ul>                                                          | Nuevo 🗸 Eliminar 🗧 Mover 🗸 Filtro 👻 Ver 🗸               | Ø               | Re: Hola 1                                |
|----------------------------------------------------------------------------------------|---------------------------------------------------------|-----------------|-------------------------------------------|
| 🔯 Bandeja de entrada                                                                   | Buscar en todo el buzón de correo                       | ♦ ـ ٩           | Re. Hold 1                                |
| 🧔 Correo sin leer 📄 Elementos enviados                                                 | Organizar por Fecha 👻 Más reciente en la parte :<br>Hoy | superior        | YGRE                                      |
| YGREEK ZERO, XAVIER                                                                    | VGREEK ZERO, XAVIER                                     | 17              | jueves, 21                                |
| 🗟 Bandeja de entrada                                                                   | Re: Hola 1                                              | 12:00           | /                                         |
| 🔯 Borradores                                                                           | 🙈 YGREEK ZERO, XAVIER                                   | ~               | Para: YGREE                               |
| 📴 Elementos enviados                                                                   | Hola 1                                                  | 11:52           |                                           |
| Elementos eliminados                                                                   |                                                         |                 | Hola 2                                    |
| <ul> <li>Carpetas de búsqueda</li> <li>Correo electrónico no o</li> </ul>              | Hace dos semanas<br>YGREEK ZERO, XAVIER<br>sdg          | 06/02/2013      | De: YGREEK ZERO, )<br>Enviado: jueves, 21 |
| Correo no deseado  Correo no deseado  Correo no deseado  Deleted Items  Drafts  Drafts | YGRIEGA ZETA, XAVIER<br>Hola 00 2                       | 06/02/2013      | Asunto: Hola 1                            |
| Junk E-mail                                                                            | Más antiguo                                             |                 |                                           |
| Sent                                                                                   | Auftraasbestätiauna/order confirmation/confirmation     | 0<br>22/11/2012 |                                           |

#### CARPETA FAVORITOS

En esta versión, nos aparece por defecto una carpeta de "Favoritos", en la que se encuentran también la bandeja de entrada y los elementos enviados. Si deseamos añadir cualquier carpeta a "Favoritos", basta con pulsar el botón derecho encima de la carpeta deseada y seleccionar la opción "Agregar a Favoritos" del siguiente desplegable:

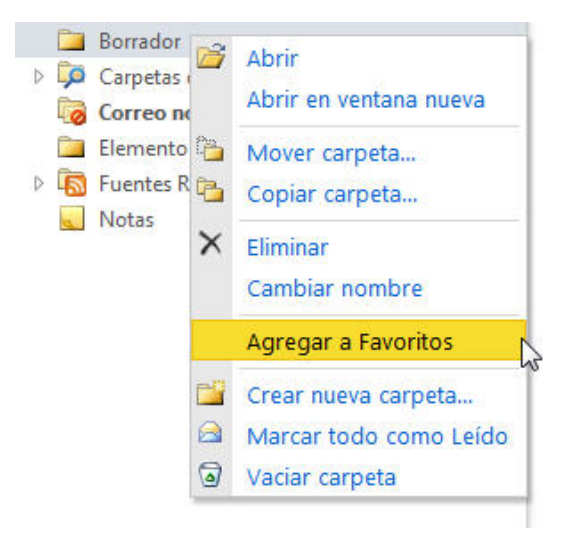

Podemos minimizar dicha carpeta, pulsando en la marca que aparece junto al nombre como se muestra en la figura:

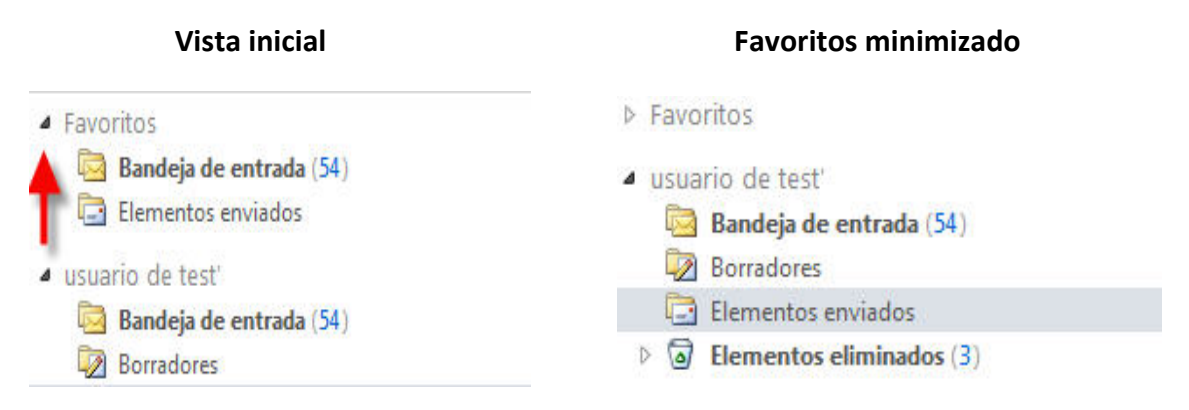

#### APERTURA DE BUZÓN COMÚN

En la parte superior derecha de la ventana donde nos aparece nuestro nombre de usuario del correo, si pulsamos en la marca que tiene a su derecha, nos aparece el siguiente menú:

|      | cerrar sesión YGREEK ZERO, | , XAVIER |            |
|------|----------------------------|----------|------------|
|      | Abrir otro buzón           |          | ×          |
|      | Seleccionar buzón:         |          | •          |
|      | nuevo buzón Al             | brir     |            |
| /IER | (3) (3)                    |          | Acciones - |

#### VISTA DEL ENTORNO GENERAL

En la imagen siguiente, presentamos una vista general del programa, señalando elementos básicos como la bandeja de entrada, cerrar sesión, opciones, responder...

| Contine 265                                                                                                    | Inicio                                                                                                    | Outlook                                                                                | cerra                                                                                                    | r sesión YGREEK ZERO, XAVIER 🔍 -                                                                                                    |
|----------------------------------------------------------------------------------------------------|----------------------------------------------------------------------------------------------------|----------------------------------------------------------------------------------------|----------------------------------------------------------------------------------------------------|----------------------------------------------------------------------------------------------------|
| Correo > Bandeia de entrada 6                                                                                                    | elementos                                                                                                    |                                                                                        | 1                                                                                                    | Encontrar a alquien Onciones *                                                                                                    |
| Correo > Bandeja de entrada 6<br>Favoritos<br>Bandeja de entrada (1)<br>Correo sin leer (1)<br>Elementos enviados<br>VGREEK ZERO, XAVIER<br>Bandeja de entrada (1)<br>Boradores<br>Elementos elminados<br>Elementos elminados<br>Carpetas de búsqueda<br>Correo no deseado<br>Deleted Items<br>Drafts<br>Junk E-mail<br>Notas<br>Sent<br>Sent Items<br>Trash | elementos<br>Nuevo - Eliminar - Mover - Filtro - Ver -<br>Buscar en todo el buzón de correo<br>Conversaciones por Fecha - Más reciente en la par<br>Hoy<br>P<br>Reunion<br>VGREEK ZERO, XAVIER<br>Hace dos semanas<br>a sdg<br>vGREEK ZERO, XAVIER<br>Hace dos semanas<br>a sdg<br>vGREEK ZERO, XAVIER<br>Hace dos semanas<br>a sda<br>sda stdguo<br>Auftragsbestätigung/order confirmation/confir<br>Sonja Gutow | ♪     >       12:15        12:00        06/02/2013        06/02/2013        22/11/2012 | Hola 1<br>For Provide the Provided and Advanced Advanced Ad | Encontrar a alguien Opciones - O -<br>Contrar o diguien Opciones -<br>Contrar o diguien Opciones -<br>Contrar |
| Correo                                                                                                    | 6                                                                                                    |                                                                                        |                                                                                                    |                                                                                                    |

Hemos minimizado la vista de las diferentes opciones: "Correo", "Calendario", "Contactos" y "Tareas" pulsando sobre la línea de puntos, como podemos observar en la imagen siguiente:

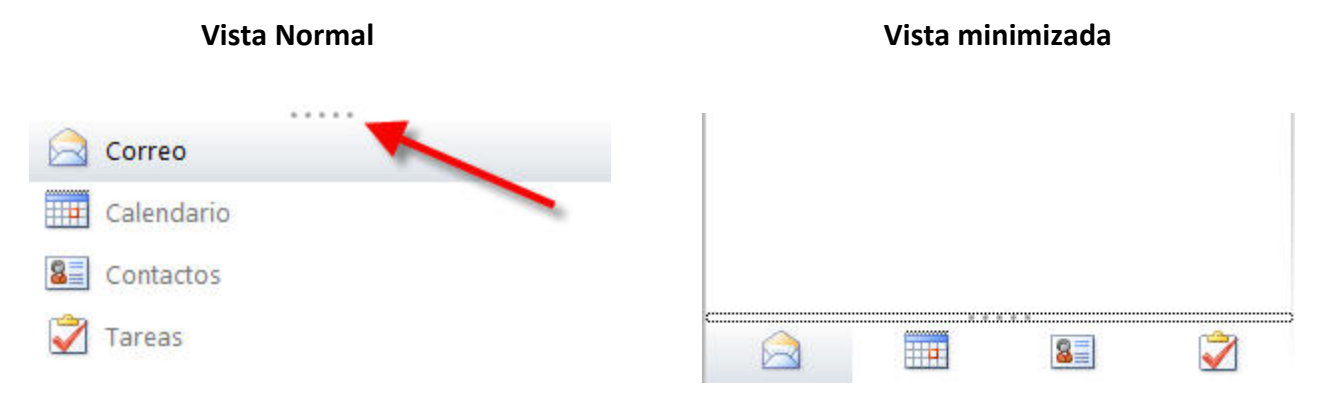

#### **REDACTAR UN CORREO NUEVO**

Basta con pinchar sobre "Nuevo", si pinchamos sobre el desplegable, deberemos pinchar en "Mensaje".

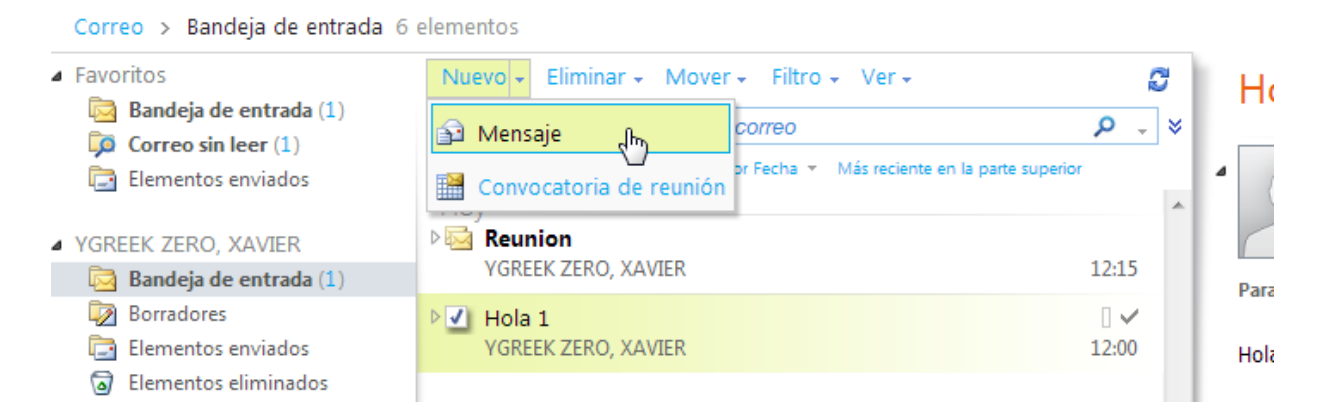

Podemos cambiar la importancia del mensaje y activar la confirmación de entrega y lectura; si editamos un mensaje nuevo y seleccionamos "Opciones..." nos aparece la siguiente ventana con las opciones señaladas. Hay que tener en cuenta que la confirmación de entrega y lectura habitualmente solo funcionará dentro de la UC:

| Enviar 🛃 🖉 📴 | Opciones de mensaie                       |   |
|--------------|-------------------------------------------|---|
| Para         |                                           |   |
| CC           | Configuración del mensaje actual          |   |
| Asunto:      | Importancia Normal 🔻                      |   |
| Tahoma       | Carácter Normal 🔻                         |   |
|              | Mostrar CCO                               |   |
|              | Mostrar De                                |   |
|              |                                           |   |
|              | Oncience de coguiniente                   |   |
|              | opciones de seguimento                    |   |
|              | Solicitar confirmación de entrega         |   |
|              | para este mensaje                         |   |
|              | Solicitar confirmación de lectura         |   |
|              | para este mensaje                         | Î |
|              | Más opciones del mensaje                  | ~ |
|              | 📰 Para obtener más opciones de mensaje, 🔤 |   |
|              |                                           |   |
|              | Acentar Cerrar                            |   |

#### **RESPONDER, REENVIAR**

Cuando leemos un correo electrónico nos aparecen una serie de iconos en la esquina superior derecha, los cuales se corresponden con las opciones mostradas a continuación:

## RE: Ejemplo

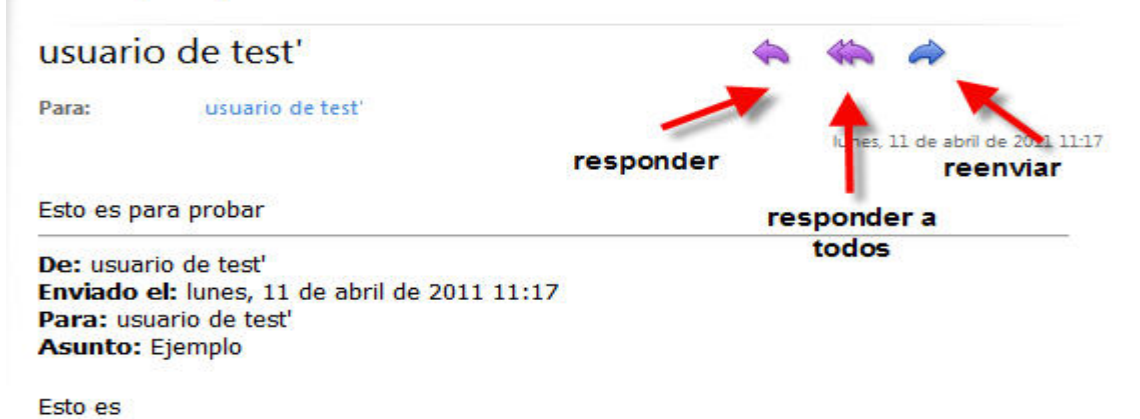

#### CREACIÓN DE CARPETAS:

Pulsando con el botón derecho encima de nuestra carpeta de usuario, nos aparecerá el siguiente menú:

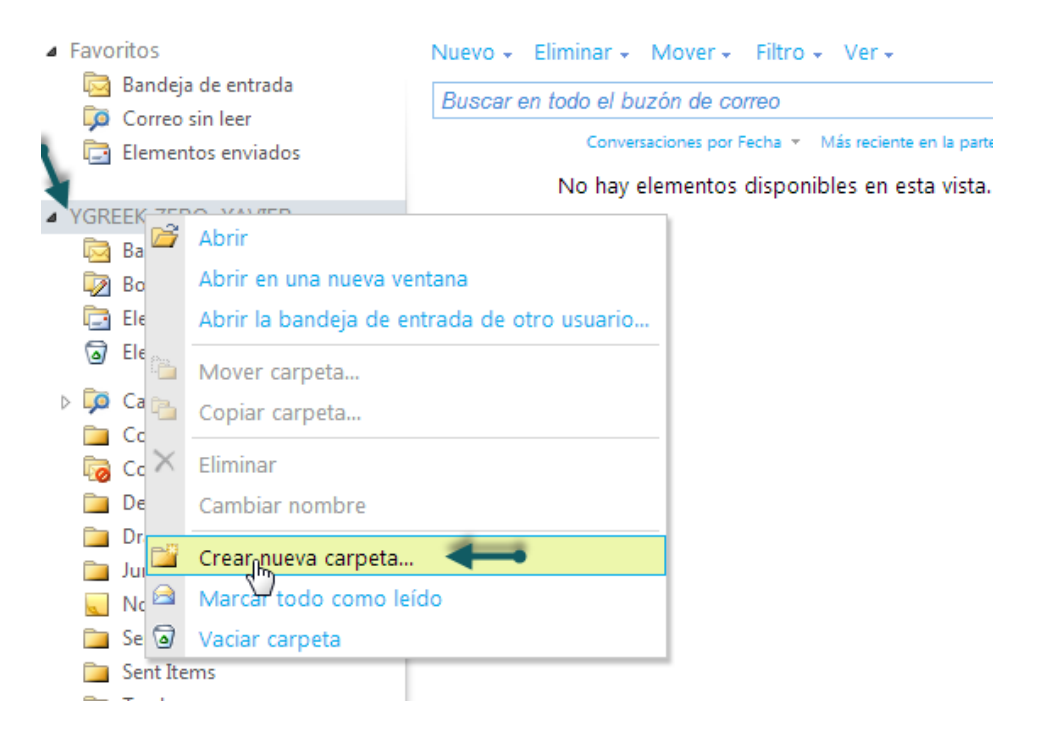

Nos aparecerá una carpeta a la que asignaremos el nombre que deseemos.

#### PAPELERA Y RECUPERACIÓN DE ELEMENTOS ELIMINADOS

Pulsando el botón derecho encima de la carpeta "Elementos eliminados" nos aparecerá el siguiente menú, seleccionamos "Vaciar Elementos eliminados".

|                                                                   |              | Hov                      |                                                          |
|-------------------------------------------------------------------|--------------|--------------------------|----------------------------------------------------------|
| <ul> <li>YGREEK ZERO, XAVIE</li> <li>Bandeja de entrad</li> </ul> | R<br>da      | VGREEK ZERO, X<br>Hola 2 | (AVIER                                                   |
| Borradores Elementos enviadores                                   | los          | Hola 1                   | (AVIER                                                   |
| 🗟 Elementos 📻                                                     | Abrir        |                          | 1                                                        |
| Carpetas de Correo elec                                           | Abrir en una | nueva ventana            | /@google.com<br>jicio de sesión sospechoso               |
| 🐻 Correo no c 🛍                                                   | Mover carpet | ta                       |                                                          |
| 🚞 Deleted Iter 🔁                                                  | Copiar carpe | ta                       |                                                          |
| 📄 Drafts<br>📄 Junk E-mail 🗡                                       | Eliminar     |                          | ntradas para ver a la selección?                         |
| 🔍 Notas                                                           | Cambiar nom  | nbre                     |                                                          |
| Sent<br>Sent Items                                                | Agregar a Fa | voritos                  | as                                                       |
| 🚞 Trash 📑                                                         | Crear nueva  | carpeta                  | Newsletter] Zona Zero crece en redes sociales y anticipo |
| <u></u>                                                           | Marcar todo  | como leído               |                                                          |
|                                                                   | Vaciar Eleme | ntos eliminados 🕞        | "Newsletter] LA RUTA DEL "ARRÀCLAN"                      |
|                                                                   | Recuperar el | ementos eliminados       | as                                                       |

Podemos recuperar correos que hemos eliminado de la papelera (definitivamente eliminados desde hace **14 días**, pasados ese tiempo **NO** se puede recuperar), para ello seleccionamos la opción de "Recuperar elementos eliminados" en el desplegable anterior, aparece la siguiente ventana, aquí seleccionamos los elementos a recuperar.

| ecientemente. Puede recuperar estos<br>purgarlos. 🔞 | elementos en una ubicación que elija o |
|-----------------------------------------------------|----------------------------------------|
|                                                     | م                                      |
| Organizar por Eliminado e                           | el * Más reciente en la parte superior |
| V. DE Firmula                                       |                                        |
| Este es el grupo de SharePoint: Intec               | grantes Unidad Técnica lun 11/04/2011  |
| Este es el grupo de SharePoint: Inter               | grantes Unidad Técnica lun 11/04/2011  |

#### CALENDARIO

Podemos visualizar el calendario, seleccionando "Calendario" de la parte inferior izquierda y escoger la vista que queramos (se muestran iconos de: "vista del día", "de la semana laboral", "de la semana" y "del mes")

| <a>abril de 2011 • &gt;</a>                  | Nuevo + Eliminar Ir a Ho     | / 🛅 🧮 📰 Comparti | r+ Ver+ 🚔    |
|----------------------------------------------|------------------------------|------------------|--------------|
| d   m m j v s                                | <ul> <li>11 lunes</li> </ul> | 12 martes        | 13 miércoles |
| 03 04 05 06 07 08 09                         | 8 00                         |                  |              |
| 10 11 12 13 14 15 16<br>17 18 19 20 21 22 23 |                              |                  |              |
| 24 25 26 27 28 29 30<br>01 02 03 04 05 06 07 | 9 00                         |                  |              |
| Mis calendarios                              | 10 00                        |                  |              |
| 🗹 🕎 Calendario                               |                              |                  |              |
| Calendarios de personas                      | 11 00                        |                  |              |
|                                              | 12 °°                        |                  |              |
|                                              | 13 00                        |                  |              |
|                                              | 14 °°                        |                  |              |
|                                              | 15 °°                        |                  |              |
|                                              | 16 00                        |                  |              |
| Correo                                       | 17 00                        |                  |              |
| 🔢 Calendario 🖌                               | 10 00                        |                  |              |
| Contactos                                    | 10                           |                  |              |
| Tareas                                       | 19 00                        |                  |              |

Si queremos añadir una cita o una reunión, basta con seleccionar la marca que se encuentra a la derecha de "Nuevo" y nos aparecerá el siguiente menú:

| <         | abril de 2011 - >    | Nuevo - Eliminar Ir a Hoy |
|-----------|----------------------|---------------------------|
|           | dlmmjvs              | 🛄 Cita 🗍                  |
|           | 27 28 29 30 31 01 02 | Convocatoria de reunión   |
|           | 03 04 05 06 07 08 09 |                           |
|           | 10 11 12 13 14 15 16 | 🔂 Mensaje                 |
|           | 17 18 19 20 21 22 23 |                           |
|           | 24 25 26 27 28 29 30 | 9 00                      |
|           | 01 02 03 04 05 06 07 |                           |
| Mis calen | darios               | 10 00                     |

La vista de nuestro calendario con citas o reuniones añadidas sería así:

| 11 lunes | 12 martes | 13 miércoles | 14 jueves                                            | 15 viernes |
|----------|-----------|--------------|------------------------------------------------------|------------|
| 00       |           |              |                                                      |            |
| 00       |           |              |                                                      |            |
| 0.00     |           |              |                                                      | _          |
| 1 00     |           |              | Reunion de personal<br>Sala de reuniones; usuario de |            |
| 2 00     |           |              |                                                      |            |
| 3 00     |           |              |                                                      |            |
| 1 00     |           |              |                                                      |            |
| 5 00     |           |              |                                                      |            |
| 5 00     |           |              |                                                      |            |
| 7 00     |           |              |                                                      | medico     |
| 8 00     |           |              |                                                      |            |

#### CONTACTOS

Como se muestra en la ventana principal de "Contactos", puede gestionar los contactos como desee. En la imagen siguiente señalamos los elementos básicos para poder hacerlo:

- Seleccionar qué contactos quieres que te muestre (Todos, Grupos, personas).
- Barra de búsqueda.
- Visualización de los contactos (Nombre, correo electrónico).

| Mostrar:      | Nuevo - 🗙 🎦      | - Ver - 🖉           |                     | 1      | Reenviar   |        | /                  |  |
|---------------|------------------|---------------------|---------------------|--------|------------|--------|--------------------|--|
| Todos         | Buscar Contactos |                     | ρ.                  | ▼ fhrt |            | •      | <b>1</b>           |  |
| Personas      |                  | Organizar por Archi | var como 👻 A arriba |        | Miembros 🗌 | Nombre | Correo electrónico |  |
| O Grupos      | 😰 fhrt           |                     |                     |        |            |        | correo eleca onico |  |
|               | Grupo            |                     |                     |        |            |        |                    |  |
| Mis contactos | Sanchezi         |                     |                     |        |            |        |                    |  |
| Sel Contactos |                  |                     |                     |        |            |        |                    |  |
|               |                  |                     |                     |        |            |        |                    |  |
|               |                  |                     |                     |        |            |        |                    |  |
|               |                  |                     |                     |        |            |        |                    |  |
|               |                  |                     |                     |        |            |        |                    |  |
|               |                  |                     |                     |        |            |        |                    |  |
|               |                  |                     |                     |        |            |        |                    |  |
|               |                  |                     |                     |        |            |        |                    |  |
|               |                  |                     |                     |        |            |        |                    |  |
| A             |                  |                     |                     |        |            |        |                    |  |
|               |                  |                     |                     | 1      |            |        |                    |  |
|               |                  |                     |                     |        |            |        |                    |  |

Cabe destacar la creación de "Grupo", basta con acceder a la marca que se encuentra a la derecha de "Nuevo" y seleccionar "Grupo":

| Contactos > 2 elementos           |                     |
|-----------------------------------|---------------------|
| Mostrar:                          | Nuevo - 🗙 🕒 -       |
| Todos                             | Sel Contacto tactos |
| Personas                          | 🕼 Grupo             |
| O Grupos                          | Mensaje             |
| <ul> <li>Mis contactos</li> </ul> | Sanchezi            |
| Sea Contactos                     |                     |

Nos aparecerá una ventana como la que se muestra a continuación; en la cual, se escribe el nombre que le quiera asignar al grupo, si seleccionas "Miembros…" le aparecerá una ventana donde podrá seleccionar los contactos de su buzón de entrada y agregarlos a dicho grupo.

| Miembros   |                                     | Agregar a un grupo |
|------------|-------------------------------------|--------------------|
| 🗉 Nombre 🚽 | Correo electró                      | nico               |
|            | No hay elementos disponibles en est | a vista.           |
|            |                                     |                    |
|            |                                     |                    |
|            |                                     |                    |
|            |                                     |                    |
|            |                                     |                    |
|            |                                     |                    |
|            |                                     |                    |
|            |                                     |                    |

#### **OTRAS OPCIONES**

Para ello, debemos acceder al menú "Opciones" en la parte derecha superior y nos aparecerá un desplegable.

Aquí podemos seleccionar un tema para cambiar la apariencia del buzón por ejemplo.

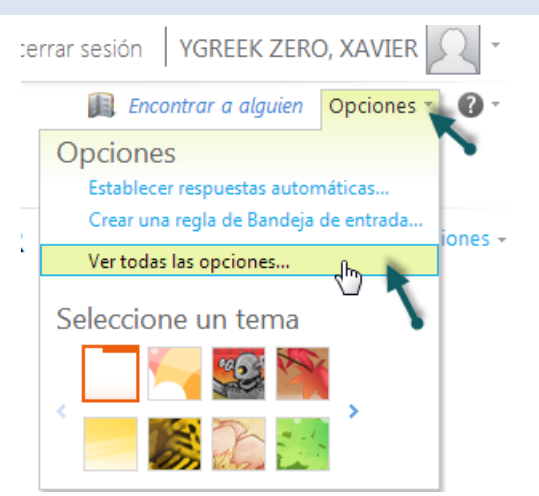

Seleccionando "Ver todas las opciones", aparecerá lo siguiente:

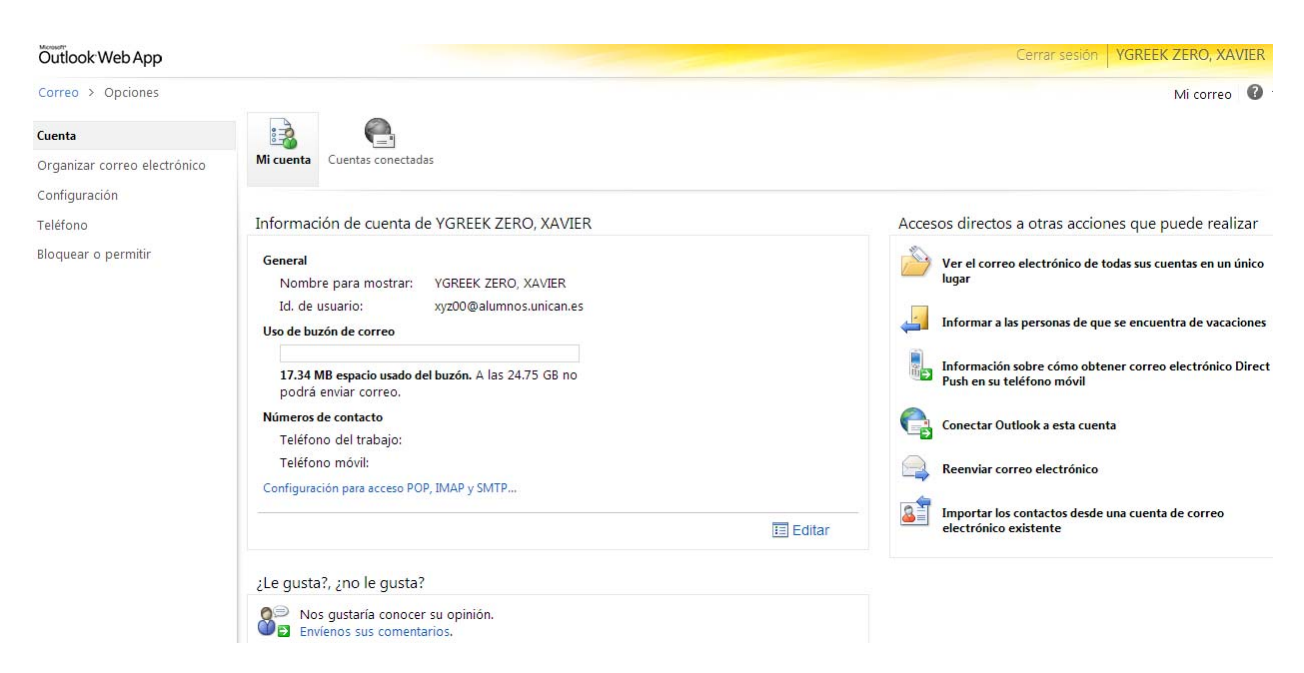

En el marco de la izquierda nos muestra otras opciones para personalizar nuestro correo.

#### **REGLAS DE BANDEJA DE ENTRADA**

Para crear reglas en la bandeja de entrada seleccionamos "Organizar correo electrónico", con la opción de menú "Nuevo..." le aparecerán las siguientes reglas, para que las configure adecuadamente:

| Outlook Web App              |                                                                                                    |                                                                                                    |                                                                   |                                                          | Cerrar sesión YGREEK ZEF                                                                                         |
|------------------------------|----------------------------------------------------------------------------------------------------|----------------------------------------------------------------------------------------------------|-------------------------------------------------------------------|----------------------------------------------------------|----------------------------------------------------------------------------------------------------|
| Correo > Opciones            |                                                                                                    |                                                                                                    |                                                                   |                                                          | Mi                                                                                                    |
| Cuenta                       | <b></b>                                                                                             |                                                                                                    | \$×2                                                              |                                                          |                                                                                                    |
| Organizar correo electrónico | Reglas de Bandeja de<br>entrada                                                                     | Respuestas automáticas                                                                                                    | Informes de entrega                                               | Directivas de retención                                  |                                                                                                    |
| Configuración                |                                                                                                    |                                                                                                    |                                                                   |                                                          |                                                                                                    |
| Teléfono                     | Reglas de Bandeja d                                                                                 | le entrada                                                                                                    |                                                                   |                                                          |                                                                                                    |
| Bioquear o permitir          | Elija cómo se controlara<br>Para obtener informaci<br>Nuevo                                         | á el correo. Las reglas se<br>ón acerca de cómo reenv<br>etalles 🗙 🐟 🗢                                                                       | aplicarán en el orden<br>iar el correo a otro bu                  | que se muestra. Si no des<br>uzón de correo utilizando r | ea que se ejecute una regla, puede desactivarla o eliminarla.<br>eglas de la Bandeja de entrada, haga clic aquí. |
|                              | Crear una nueva reg Mover los mensajes Mover mensajes coi Mover mensajes en X Eliminar mensajes coi | gla para los mensajes que<br>s de alguien a una carpeta<br>n palabras específicas en<br>viados a un grupo a una<br>on palabras específicas e | : lleguen<br>h<br>el asunto a una carpe<br>carpeta<br>n el asunto | ita                                                      |                                                                                                    |

#### FIRMA

Para añadir una firma a nuestros correos, siempre que creemos uno nuevo, accederemos a "Configuración" y nos muestra la siguiente ventana:

| uenta<br>rganizar correo electrónico | Correo electrónico Ortografía Calendario General Regional S/MIME                                                                                                    |                                                                                                    |
|--------------------------------------|----------------------------------------------------------------------------------------------------|----------------------------------------------------------------------------------------------------|
| nfiguración                          |                                                                                                    |                                                                                                    |
| ifono                                | Firma de correo electrónico                                                                                                    | Confirmaciones de lectura                                                                                                    |
| squear o permitir                    | Tahoma     ▲     10 ≤     B     I     U     46     E     E       II     II     II     II     II     II     II     II     II       II     II     II     II     II     II     II     II       II     II     II     II     II     II     II       III     II     II     II     II     II       III     II     II     II     II     II | Elegir cómo responder a solicitudes de confirmación de lectura.                                                                                                    |
|                                      | Jose Pérez<br>Universidad de Castabria                                                                                                    | Panel de lectura                                                                                                    |
|                                      | Avda. Los Castros s/n<br>39005 Santander                                                                                                    | Elija cuándo se deben marcar los elementos como Leidos.<br>Marcar el elemento mostrado en el panel de lectura como Leido<br>Esperar 5 segundos antes de marcar el elemento como Leido<br>Marcar el elemento como Leido al cambiar la selección |
|                                      | 🖉 Incluir automáticamente mi firma en los mensajes que envie                                                                                                    | No marcar automáticamente los elementos como Leidos                                                                                                    |
|                                      | Formato del mensaje                                                                                                    | Conversaciones                                                                                                    |
|                                      | Mostrar siempre CCO                                                                                                    | Ordenar los mensajes en el panel de lectura de la conversación en este<br>orden:                                                                                                    |
|                                      | Mostrar siempre el campo De                                                                                                    | Mensaje más reciente en la parte superior                                                                                                    |
|                                      | Redactar mensaies en este formato: HTMI                                                                                                    | Mensaje más reciente en la parte inferior                                                                                                    |

En la imagen mostramos un ejemplo de firma de correo electrónico; para que se incluya automáticamente en todos los correos que enviemos, tenemos que marcar la casilla que se encuentra justo debajo. Para que se guarden los cambios antes de salir debemos de seleccionar la casilla "Guardar" que se encuentra en la parte inferior derecha.

#### CONSULTA DEL ESPACIO EN USO

Para consultar la ocupación de nuestro buzón, para ello tenemos que mantener el cursor del ratón unos segundos encima de nuestra carpeta de usuario y nos mostrará la siguiente información:

Como vemos el almacenamiento máximo de las cuentas de alumnos es de 25 GB.

Esta información también la podemos encontrar en "Opciones".

### Coffice 365

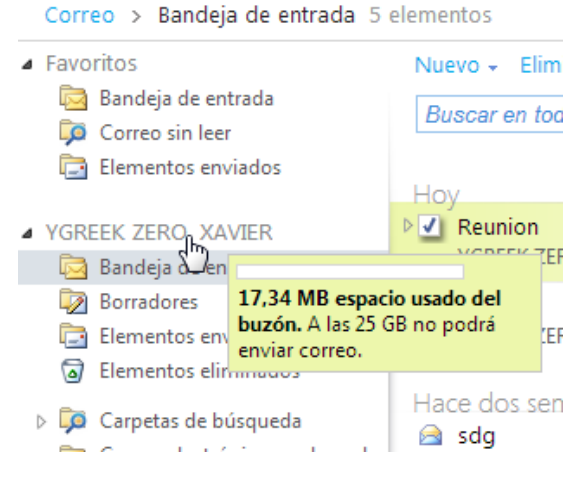

#### AGREGACIÓN DE CUENTAS

Está opción nos permite utilizar Outlook Web App como buzón tanto de entrada como de salida para todas nuestras cuentas de correo. Es decir recibiremos todos los correos en este buzón y cuando queramos enviar uno desde él podremos seleccionar la cuenta remitente del mensaje.

Lo primero accedemos a "Opciones" y en el desplegable, "Ver todas las opciones".

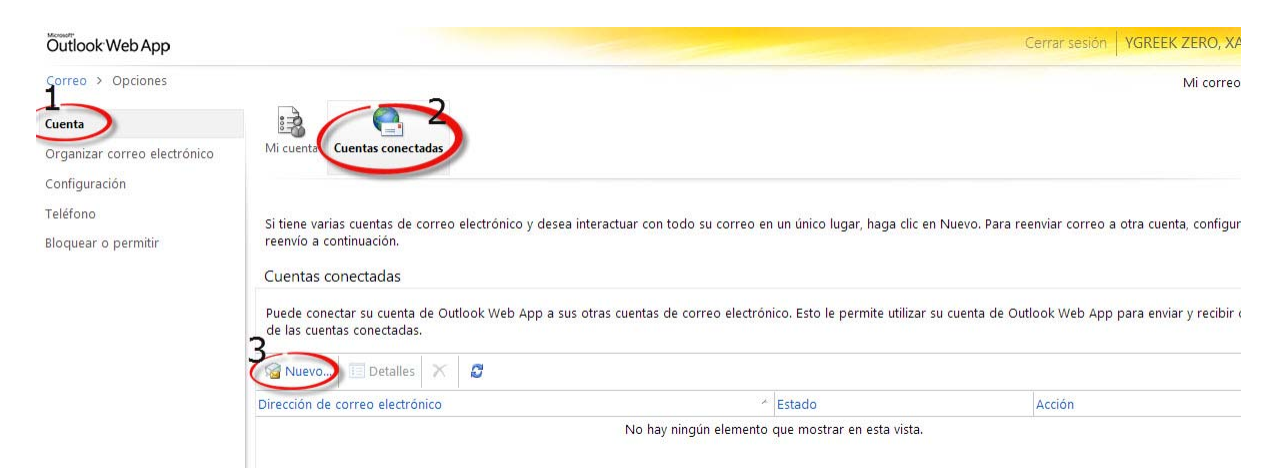

Escribimos la dirección de la cuenta y la contraseña y pulsamos en "Siguiente". (NOTA: Para agregar cuentas de Hotmail/Outlook la configuración es automática, en caso de agregar otra cuenta como por ejemplo Gmail puede que recibas un mensaje de error, deberas entrar en nuestro buzón de Gmail en este caso, permitir el acceso; nos aparecerá un mensaje, y habilitar la descarga Pop de correo).

| 📀 Conexión de cuenta nueva - Google Chrome              | - <b>· ×</b>                                                                                      |
|---------------------------------------------------------|---------------------------------------------------------------------------------------------------|
| https://db3prd0611.outlook.com/ecp/PersonalSettings/New | Subscription.aspx?pwmcid=1&                                                                       |
| Conexión de cuenta nueva                                | 0                                                                                                 |
| *Campos requeridos                                      | Dirección de correo<br>electrónico                                                                |
| * Dirección de correo electrónico:                      | To la diversión de comos                                                                          |
| correopersonal@hotmail.com I                            | electrónico de la cuenta                                                                          |
| * Contraseña:                                           | a la que se va a<br>conectar. Por ejemplo,<br>tony@contoso.com. Esta<br>información es necesaria. |
|                                                         | Más información                                                                                   |
|                                                         |                                                                                                   |
| 🚽                                                       | iente 🔀 Cancelar                                                                                  |

Ya tenemos agregada nuestra cuenta, si queremos agregar alguna más deberemos volver a realizar el mismo proceso. A la derecha vemos una pestaña en la que podemos seleccionar de forma predeterminada la cuenta desde la que queremos responder el correo o bien de forma automática para enviar desde a la que se envió.

| Mi cuenta Cuentas conectadas                                                                                               |                                              |                                                                                  |                                                                                                    |                                                                      |
|----------------------------------------------------------------------------------------------------|----------------------------------------------|----------------------------------------------------------------------------------|----------------------------------------------------------------------------------------------------|----------------------------------------------------------------------|
| Si tiene varias cuentas de correo electrónico y o<br>reenvío a continuación. También puede elegir la<br>Cuentas conectadas | lesea interactuar co<br>a dirección de corre | n todo su correo en un único lugar, ha<br>o electrónico desde donde enviar el co | ga clic en Nuevo. Para reenviar correo a otr<br>rreo electrónico cada vez que haga clic en<br>Dirección de respuesta predetern | a cuenta, configure el<br>Enviar.<br>ninada                          |
| Puede conectar su cuenta de Outlook Web App<br>permite utilizar su cuenta de Outlook Web App                               | a sus otras cuentas<br>para enviar y recibi  | s de correo electrónico. Esto le<br>r correo de las cuentas conectadas.          | Para usar la misma dirección de remite<br>que envíe, seleccione esa dirección a co<br>responder usando la dirección a la que   | nte para cada mensaje<br>ontinuación. Para<br>e se envió el mensaje, |
| 🞯 Nuevo 🔲 Detalles 🛛 🛪 💋                                                                                                   |                                              |                                                                                  | seleccione Automático.                                                                                                    |                                                                      |
| Dirección de correo electrónico                                                                                            | Estado                                       | Acción                                                                           | Automático                                                                                                    | •                                                                    |
| micorreopersonal@gmail.com                                                                                                 | Aceptar                                      |                                                                                  |                                                                                                    | Lances                                                               |
| micasa@hotmail.com                                                                                                    | Aceptar                                      |                                                                                  |                                                                                                    | 🗸 Guardar                                                            |

#### **REMITENTES SEGUROS Y BLOQUEADOS**

Para añadir este filtro en "Opciones" vamos a "Bloquear o permitir". Aquí activamos la opción "Filtrar automáticamente el correo no deseado". Pichamos sobre el "+" de color verde y añadimos remitentes seguros (cuadro superior) o bloqueados (cuadro inferior). Es posible añadir una dirección especifica de correo o añadir un dominio (p.ej. "@gmail.com", consideramos seguro o no seguro todo los correos recibidos por un remitente que utiliza Gmail). Para finalizar pinchamos en "Guardar".

| Outlook Web App                        |                                                                                                    | Cerrar sesión YGREEK ZERO, XAVIE |
|----------------------------------------|----------------------------------------------------------------------------------------------------|----------------------------------|
| Correo > Opciones                      |                                                                                                    | Mi correo                        |
| Cuenta<br>Organizar correo electrónico | Bloquear o permitir                                                                                                    |                                  |
| Configuración                          | Configuración de correo electrónico no deseado                                                                                                    |                                  |
| Bloquear o permitir                    | <ul> <li>No mover correo a mi carpeta Correo electrónico no deseado</li> <li>Filtrar automáticamente el correo electrónico no deseado</li> <li>Remitentes y destinatarios seguros</li> </ul> |                                  |
|                                        | No mover correo electrónico de estos remitentes o dominios a mi carpeta Correo no deseado                                                                                                    |                                  |
|                                        | Editar — Quitar                                                                                                    |                                  |
|                                        | @soporte.unican.es                                                                                                    |                                  |
|                                        | ©gestion.unican.es                                                                                                    |                                  |
|                                        | Confiar en correo electrónico procedente de mis contactos                                                                                                    |                                  |
|                                        | Mover el correo electrónico de estos remitentes o dominios a mi carpeta de correo no desea                                                                                                   | 0.                               |
|                                        | 🔲 Editar 🛛 — Quitar                                                                                                    |                                  |
|                                        | Especificar aquí un remitente o un dominio                                                                                                    |                                  |
|                                        | ventas@publicidad.com                                                                                                    |                                  |
|                                        |                                                                                                    |                                  |
|                                        |                                                                                                    |                                  |
|                                        |                                                                                                    | 🗸 Guardar                        |

#### **RESPUESTAS AUTOMÁTICAS**

Las respuestas automáticas son interesantes cuando nos vamos a ausentar y no podemos contestar el correo electrónico. Para su configuración accedemos a "Opciones/Ver todas las opciones" y luego "Organizar correo/Respuestas automáticas". Aquí activamos "Enviar respuestas automáticas". Podemos establecer el periodo de tiempo para estas repuestas, y tenemos la opción de decidir quien respuestas automáticas (organización/correo de la universidad, mis contactos o todos).

| look Web App             |                                                                                                    |
|--------------------------|----------------------------------------------------------------------------------------------------|
| eo > Opciones            | Mi corr                                                                                                    |
| nizar correo electrónico | Reglas de Bandeja de entrada<br>Respuestas automáticas Informes de entrega Directivas de retención                                                                                                    |
| ïguración                |                                                                                                    |
| ono                      | Respuestas automáticas                                                                                                    |
| iear o permitir          | Cree aquí las respuestas automáticas de los mensajes de Fuera de la oficina. Puede enviar este tipo de mensajes durante todo el tiempo que esté ausente o<br>durante un determinado periodo de tiempo.                                                                                                    |
|                          | No enviar respuestas automáticas                                                                                                    |
|                          | Enviar respuestas automáticas                                                                                                    |
|                          | ☑ Enviar respuestas solo durante este periodo de tiempo:                                                                                                    |
|                          | Hora de inicio: vie 01/03/2013 V 10:00 V                                                                                                    |
| 1                        | Hora de finalización: lun 18/03/2013 - 10:00 -                                                                                                    |
|                          | Enviar una respuesta una vez a cada remitente ajeno a mi organización con el mensaje siguiente:<br>Tahoma  10  B I U abe  言言言 注 注 字 字 型 · Δ · 2 左 ヴ で 象 ※ x <sup>*</sup> x <sup>*</sup> PT T4<br>Hola, hasta el lunes 18 me encuentro de vacaciones, me incorporaré y responderé a el correo.                                                                                                    |
|                          | Enviar una respuesta una vez a cada remitente ajeno a mi organización con el mensaje siguiente:<br>Tahoma <u>10 B I U be</u> 臣 吾 言 三 臣 译 译 <u>2 A</u> <u>2 </u> <del>5</del> <u>7 </u> <u>2 </u> <u>8 </u> <u>7 </u> <u>2 </u> <u>8 </u> <u>7 </u> <u>2 </u> <u>8 </u> <u>7 </u> <u>10 </u> <u>8 </u> <u>7 </u> <u>10 </u> <u>10 </u> <u>1</u> |
|                          | Enviar una respuesta una vez a cada remitente ajeno a mi organización con el mensaje siguiente:<br>Tahoma                                                                                                    |
|                          | Enviar una respuesta una vez a cada remitente ajeno a mi organización con el mensaje siguiente:          Tahoma       10       B       I       U       ale       臣       臣       臣       世       世       セ       ●       ●       ** **       >*       **       **       **       **       **       **       **       **       **       **       **       **       **       **       **       **       **       **       **       **       **       **       **       **       **       **       **       **       **       **       **       **       **       **       **       **       **       **       **       **       **       **       **       **       **       **       **       **       **       **       **       **       **       **       **       **       **       **       **       **       **       **       **       *       **       *       **       *       **       *       **       *       **       *       *       *       *       *       *       *       *       *       *       *       *       *       *       *       *       *       *       *       *                                                                                                           |
|                          | Enviar una respuesta una vez a cada remitente ajeno a mi organización con el mensaje siguiente:          Tahoma       10       B       I       U       ale       臣       臣       臣       世       世       セ       ●       ●       ●       ●       ●       ●       ●       ●       ●       ●       ●       ●       ●       ●       ●       ●       ●       ●       ●       ●       ●       ●       ●       ●       ●       ●       ●       ●       ●       ●       ●       ●       ●       ●       ●       ●       ●       ●       ●       ●       ●       ●       ●       ●       ●       ●       ●       ●       ●       ●       ●       ●       ●       ●       ●       ●       ●       ●       ●       ●       ●       ●       ●       ●       ●       ●       ●       ●       ●       ●       ●       ●       ●       ●       ●       ●       ●       ●       ●       ●       ●       ●       ●       ●       ●       ●       ●       ●       ●       ●       ●       ●       ●       ●       ●       ●       ●       ●       ●       ●       ●                                                                                                    |
|                          | Enviar una respuesta una vez a cada remitente ajeno a mi organización con el mensaje siguiente:          Tahoma       10       B       I       U       ale       E       E       E       Image: Constraints         Hola, hasta el lunes 18 me encuentro de vacaciones, me incorporaré y responderé a el correo.       Un Cordial Saludoo         In Cordial Saludoo       Enviar mensajes de respuesta automática a los remitentes de fuera de mi organización       Image: Constraint of the contactos         Inviar respuestas solo a los remitentes de mi lista de contactos       Inviar respuestas a todos los remitentes externos         Enviar una respuesta automática a los remitentes contactos       Enviar respuestas a todos los remitentes externos                                                                                                    |
|                          | Enviar una respuesta una vez a cada remitente ajeno a mi organización con el mensaje siguiente:<br>Tahoma I 10 B I U de E E E E E E E E E E E O C E S X X I T T<br>Hola, hasta el lunes 18 me encuentro de vacaciones, me incorporaré y responderé a el correo.<br>Un Cordial Saludoo<br>Enviar mensajes de respuesta automática a los remitentes de fuera de mi organización<br>© Enviar respuestas solo a los remitentes de mi lista de contactos<br>© Enviar respuesta a todos los remitentes externos<br>Enviar una respuesta una vez a cada remitente ajeno a mi organización con el mensaje siguiente:<br>Enviar una respuesta una vez a cada remitente ajeno a mi organización con el mensaje siguiente:                                                                                                    |

En el cuadro de texto añadimos el cuerpo del mansaje. Pinchamos en "Guardar" para finalizar.

#### **TELÉFONO (ACTIVESYNC)**

Si tenemos nuestra cuenta de correo de la UC configurada en nuestro Smartphone/tableta como cuenta EXCHANGE, en la parte de "Opciones/Teléfono" veremos que aparece nuestro terminal, esto quiere decir que se encuentra sincronizado, nos permite tener sincronizar mensajes (todas las carpetas creadas en web), calendario, contactos, correo de voz y tareas. En caso de robo o pérdida podemos borrar los mensajes de nuestro terminal desde Owa, para ello pinchamos "Eliminar datos del dispositivo", si tan solo queremos desvincular un dispositivo, pinchamos en la "cruz". En el apartado "Detalles" podemos ver datos del dispositivo.

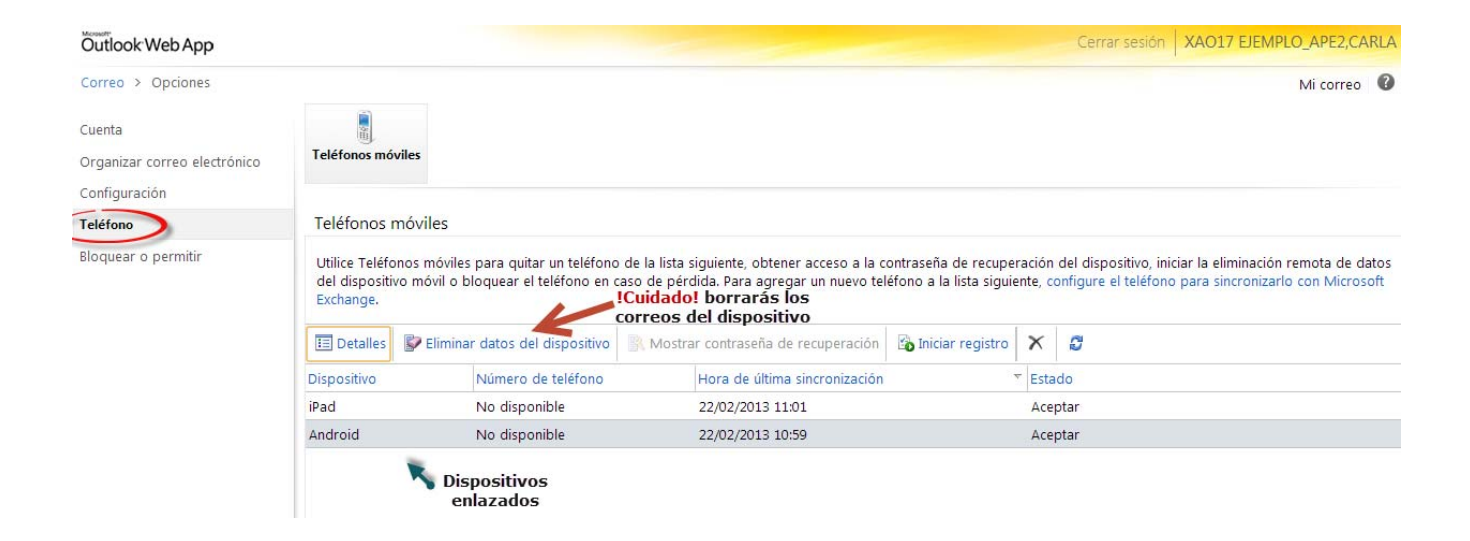

Nota: Solo es posible tener sincronizada una cuenta Exchange en nuestro terminal